### What computer to use?

1. You can use the Khoury cloud servers which run Linux

- Much development in companies is done in the cloud on Linux
- You can use this class to learn now how to use cloud servers and github repositories
- Employers like using cloud servers, because it allows them to provision and control the development environment
- 2. You can use your Mac or Windows laptop
- 3. You can use cloud computing
  - AWS or GCP
  - Repl.it

## If you use the Khoury cloud servers

You will use your CIS/Khoury username and connect (via ssh) to yourusername@login.khoury.northeastern.edu

If you do not have an Khoury account try <u>https://my.khoury.northeastern.edu/account/apply</u>

or contact <u>khoury-systems@northeastern.edu</u>

Once you have logged in, you will be running on a Linux machine

# Connecting to Khoury Cloud

Mac Users

https://northeastern.service-

now.com/tech?id=csm\_nu\_kb\_article&sys\_id=b519765adb12905062cdf9051d9619 92

### Connecting to Khoury Cloud: Mac Users

**Step 1:** Open a terminal on your computer.

Step 2: Type in the following line and then hit enter
 ssh [your username]@login.khoury.northeastern.edu

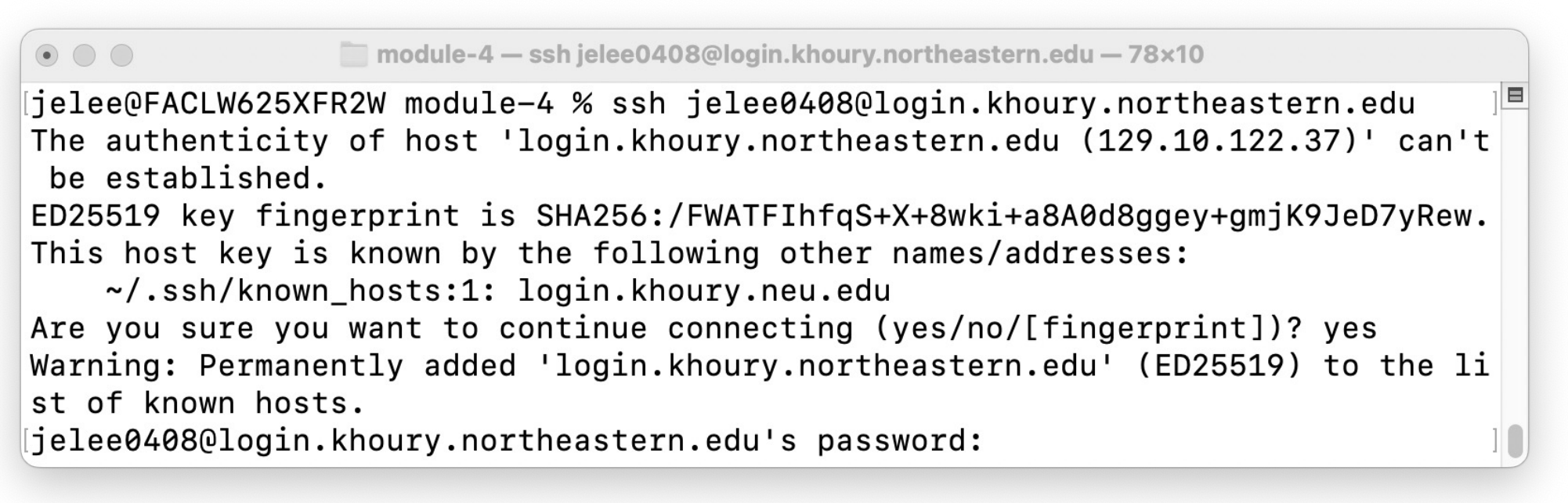

### Connecting to Khoury Cloud: Mac Users

• Step 3: Once you hit enter, you will be prompted to enter your password. As you type your password, nothing will show up in the terminal which is normal. Hit enter to fully login into the Linux machine. Once you are fully logged in, you will see the following

screen.

| $\bullet \bullet \bullet$                                                                               | module-4 — ssn jelee0408@login.knoury.northeastern.edu — 80×24                                                                                                    |               |     |
|----------------------------------------------------------------------------------------------------|----------------------------------------------------------------------------------------------------|---------------|-----|
| ~/.ssh/known<br>Are you sure you<br>Warning: Permanen<br>of known hosts.<br>jelee0408@login.l           | _hosts:1: login.khoury.neu.edu<br>want to continue connecting (yes/no/[fingerprint])?<br>ntly added 'login.khoury.northeastern.edu' (ED25519)<br>khoury.northeastern.edu's password: | yes<br>to the | lis |
| You have logged :                                                                                       | into <u>login-students.khoury.northeastern.edu</u>                                                                                                    |               |     |
| Linux at Khoury (<br>You may SSH to the<br>VDI linux machine<br>or if connected the<br>The 40 hostnames | <b>College</b><br>he VDI linux machines for alternative resources.<br>es are available if connected to NUwave,<br>to NEU VPN.<br>are: vdi-linux-[030-070].khoury.northeastern.edu    |               |     |
| This server DOES<br>Please use the fa                                                                   | NOT send emails.<br>aculty login server to send emails.                                                                                                    |               |     |
| For more informat<br>https://www.khou                                                                   | tion about Systems, please visit<br>ry.northeastern.edu/systems/                                                                                                    |               |     |
| If you encounter<br>khoury-systems@no                                                                   | any issues, please contact us via email<br>ortheastern.edu                                                                                                    |               |     |
| -bash-4.2\$                                                                                             |                                                                                                    |               |     |

# Connecting to Khoury Cloud

Windows Users

https://northeastern.service-

now.com/tech?id=csm\_nu\_kb\_article&sys\_id=b519765adb12905062cdf9051d9619 92

### **Step 1:** Download the PuTTY terminal emulator here: https://www.putty.org

| 1    |        | Download PuTTY                                                                                                    |
|------|--------|----------------------------------------------------------------------------------------------------|
| hard | -      | Pu/TIY is an SSH and telenet client, developed originally by Simon Tatham for the Mindows platform. Pu/TIY is open source software that is available wit source cole and is developed and supported by a group of volunteers. |
| a.   | 107°05 | Yes can download PuTTY bern.                                                                                                    |

Below suggestions are independent of the authors of PUTTY. They are not to be seen as endorsements by the PUTTY project.

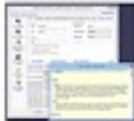

### Bitylee SSH Client

one EDH Client is an EDH and SPTP sheet for Westown. It is developed and supported professionally by Bitrine. The EDH Client is relaxed, easy in install, easy in some and supports all satures supportail by hullin, as well as the following:

|   | and the second second se |  |
|---|----------------------------------------------------------------------------------------------------|--|
| - | -                                                                                                    |  |
|   | -                                                                                                    |  |
|   | Principal and a second second                                                                                                    |  |
|   |                                                                                                    |  |

### single slick ifamote Sesistep tunneling

construct SPTF file transfer

- · sulp-reconnecting capability;
- synamic post forwarding through an integrated procy.
  an PTP-to-SPTP proceed bridge.

Sitvise SSX Clarid is Free to use. You can described it have

|                                        | the second | La provincia |
|----------------------------------------|------------|--------------|
| 11 1 1 1 1 1 1 1 1 1 1 1 1 1 1 1 1 1 1 | 40         | Barner at    |
|                                        |            | 12 1         |

### **Bityles SSH Server**

litious USA Server is an USA, UPP and USP server for Windows, 11 is robust, easy is initial, easy is use, and early well with a variety of USA direct, including Birler USA Clarit, OpenSSH, and PUTTY. The SSH Server Is developed and supported professionally by Brytee.

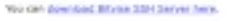

CS 5008 Spring 2023 by Lee

1502

**Step 2:** Open PuTTY and navigate to configuration settings. Once you get to the PuTTY configuration settings, enter the following:

- "login.khoury.northeastern.edu" into the Host Name text entry box
- 22 into the Port text entry box
- Check that the connection type is "SSH"

Your PuTTY configurations should look like the following:

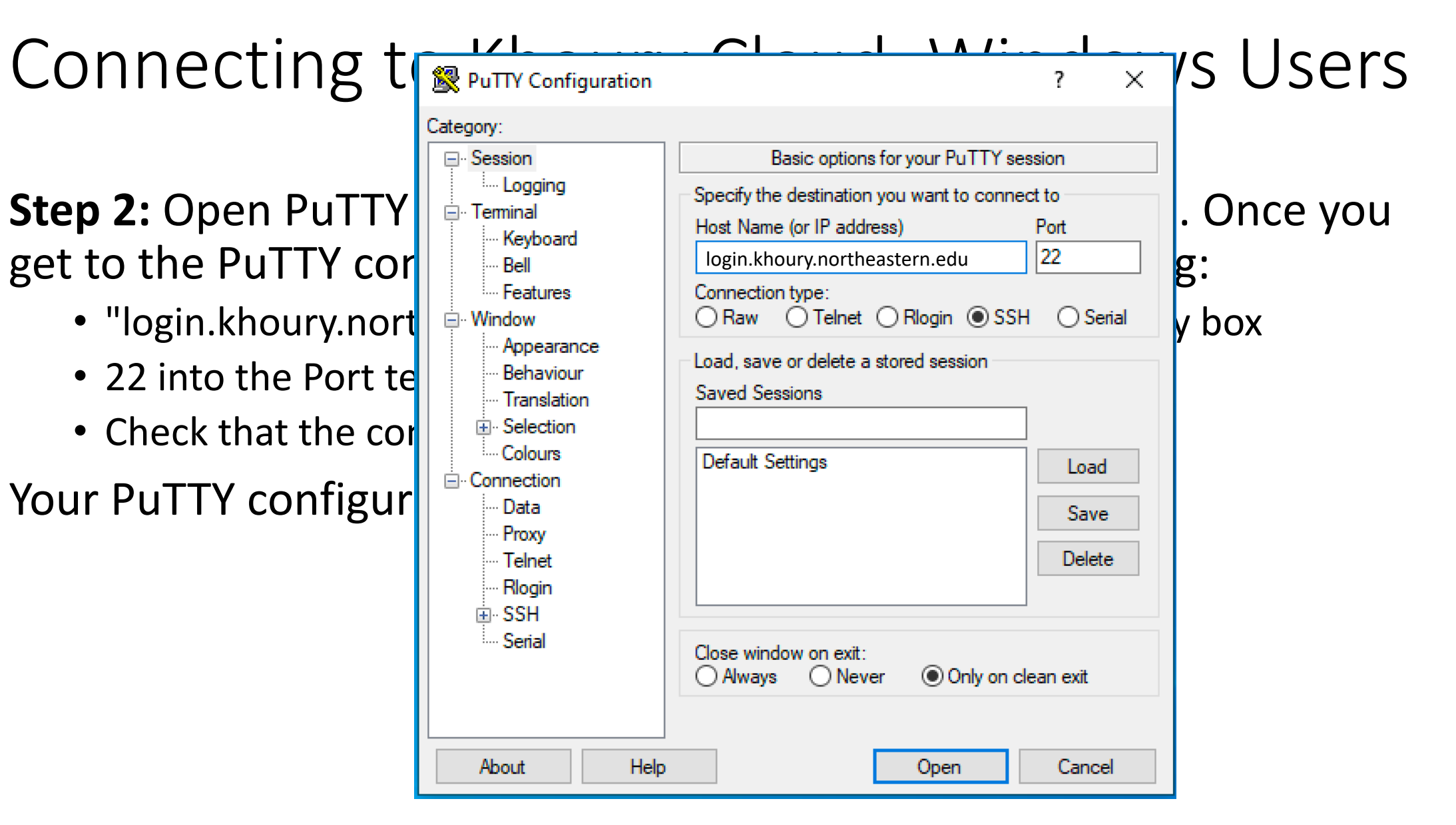

Step 3: Click open, and it should open a terminal like the following:

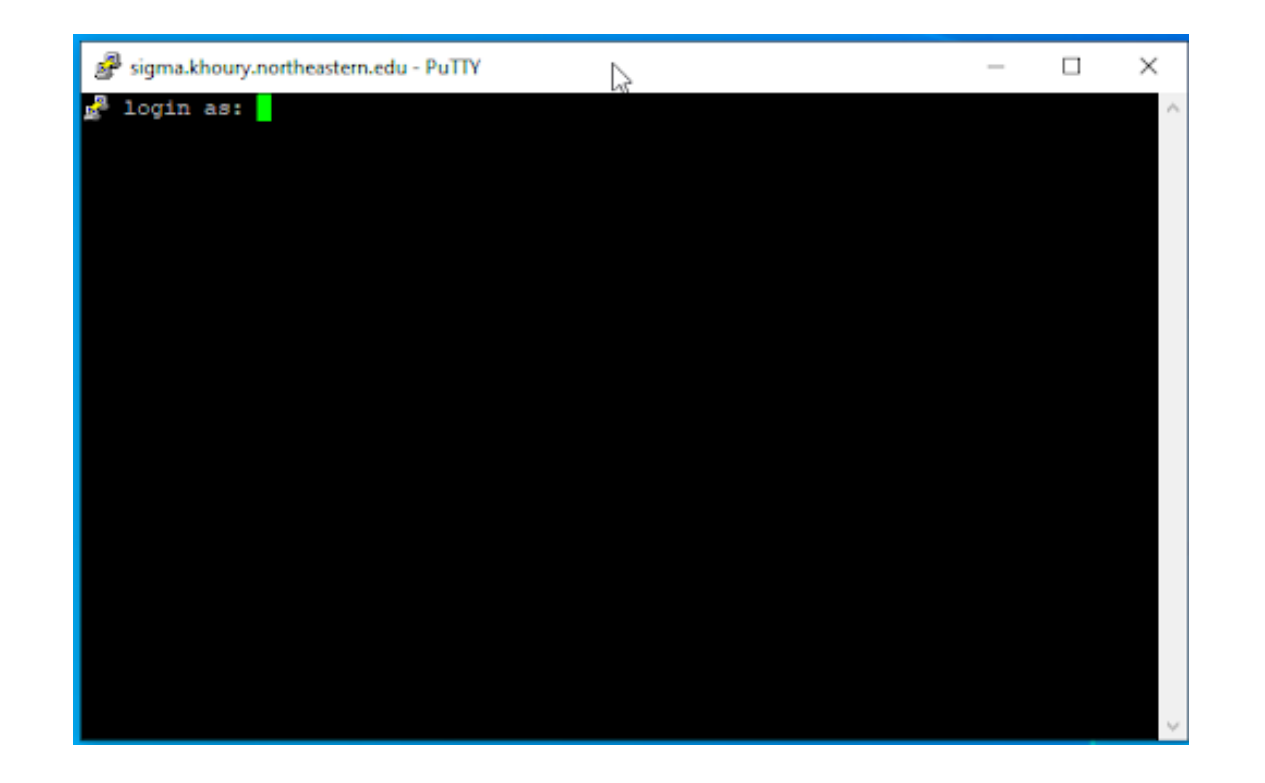

**Step 4:** Enter your CIS/Khoury username. Once you hit enter, you will be prompted to enter your CIS/Khoury password. As you type your password, nothing will show up in the terminal which is normal. Hit enter to fully login into the Linux machine.

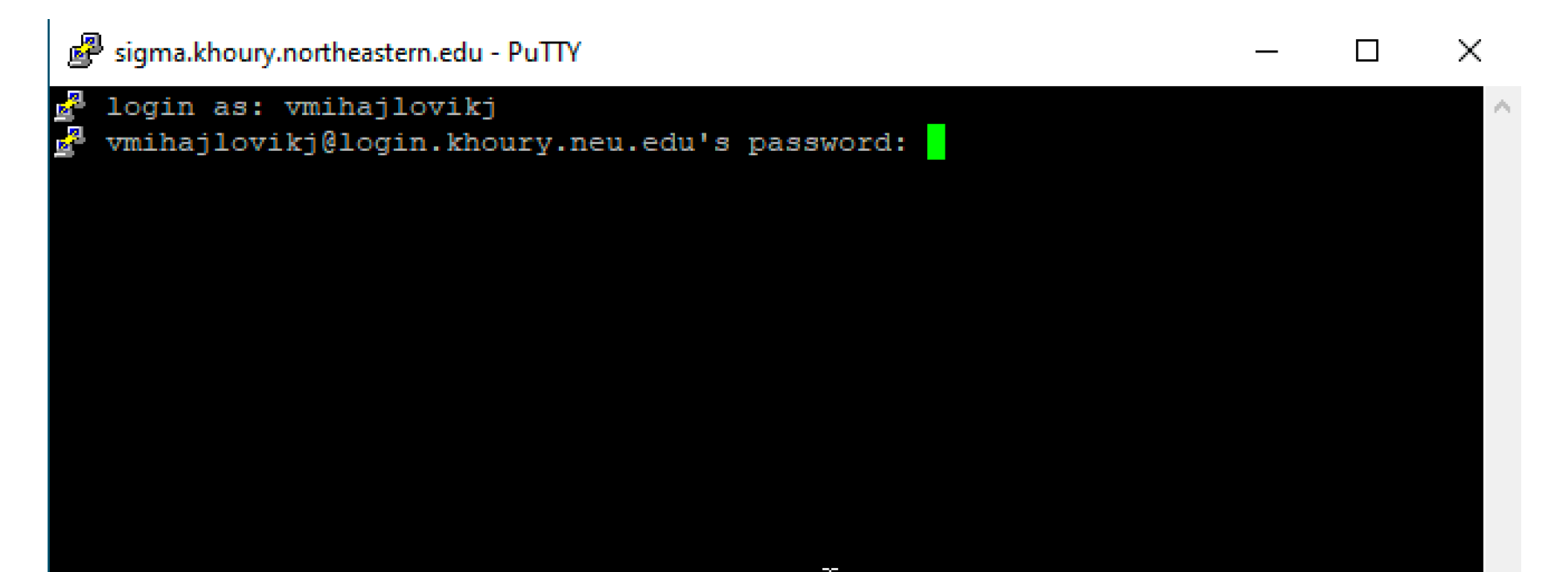

Once you are fully logged in, you will see the following screen.

| Linux at Khoury College<br>You may SSH to the VDI linux machines for alternative resources.<br>VDI linux machines are available if connected to NUwave,<br>or if connected to NEU VPN.<br>The 40 hostnames are: vdi-linux-[030-070].cds.neu.edu<br>For more information about Systems, please visit<br>https://www.khoury.northeastern.edu/systems/<br> | Linux at Khoury College<br>You may SSH to the VDI linux machines for alternative resources.<br>VDI linux machines are available if connected to NUwave,<br>or if connected to NEU VPN.<br>The 40 hostnames are: vdi-linux-[030-070].cds.neu.edu<br>For more information about Systems, please visit<br>https://www.khoury.northeastern.edu/systems/<br>If you encounter any issues, please contact us via email<br>khoury-systems@northeastern.edu<br>-bash-4.2\$ | ou have logged into login-students.ccs.neu.edu                                                                                                    |  |
|----------------------------------------------------------------------------------------------------|----------------------------------------------------------------------------------------------------|----------------------------------------------------------------------------------------------------|--|
| For more information about Systems, please visit<br>https://www.khoury.northeastern.edu/systems/<br>If you encounter any issues, please contact us via email<br>khoury-systems@northeastern.edu<br>-bash-4.2\$                                                                                                    | For more information about Systems, please visit<br>https://www.khoury.northeastern.edu/systems/<br>If you encounter any issues, please contact us via email<br>khoury-systems@northeastern.edu<br>-bash-4.2\$                                                                                                    | inux at Khoury College<br>You may SSH to the VDI linux machines for alternative resources.<br>TDI linux machines are available if connected to NUwave,<br>or if connected to NEU VPN.<br>The 40 hostnames are: vdi-linux-[030-070].cds.neu.edu |  |
| If you encounter any issues, please contact us via email<br>khoury-systems@northeastern.edu<br>-bash-4.2\$                                                                                                    | If you encounter any issues, please contact us via email<br>khoury-systems@northeastern.edu<br>-bash-4.2\$                                                                                                    | or more information about Systems, please visit<br>attps://www.khoury.northeastern.edu/systems/                                                                                                    |  |
| -bash-4.2\$                                                                                                    | -bash-4.2\$                                                                                                    | f you encounter any issues, please contact us via email<br>choury-systems@northeastern.edu                                                                                                    |  |
|                                                                                                    |                                                                                                    | bash-4.2\$                                                                                                    |  |

Done! You have successfully ssh'd into the Linux machine!